# T.C. ÇEVRE, ŞEHİRCİLİK ve İKLİM DEĞİŞİKLİĞİ BAKANLIĞI

## COĞRAFİ BİLGİ SİSTEMLERİ GENEL MÜDÜRLÜĞÜ

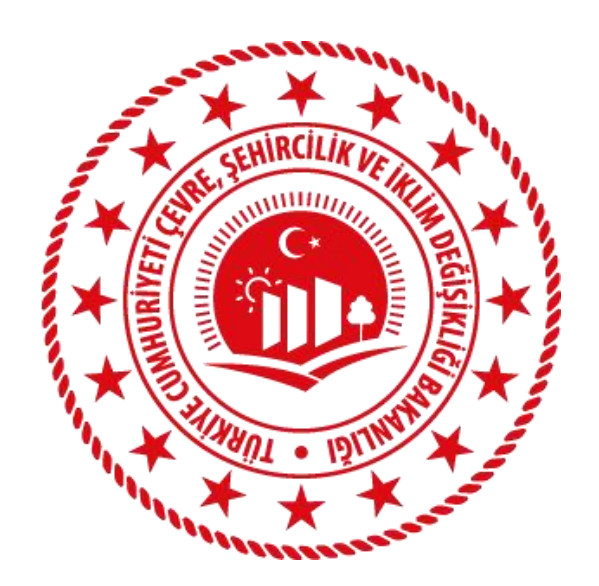

### BULUT KENT BİLGİ SİSTEMİ YENİLEME VE GELİŞTİRME PROJESİ

Ulusal Kent Rehberi

2024

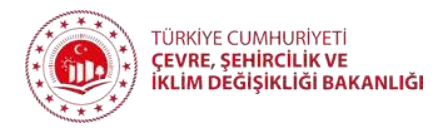

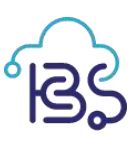

### İÇİNDEKİLER

| Kent Rehberi Mobil Uygulamaya Erişim | 3 |
|--------------------------------------|---|
| Mobil Uygulama Giriş:                | 4 |
| Mobil Uygulama Profil Doğrulama :    | 5 |
| Anketler:                            | 9 |

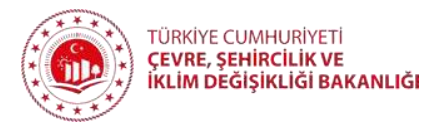

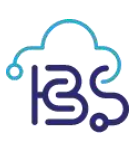

#### 1. Kent Rehberi Mobil Uygulamaya Erişim

- Kent Rehberi Mobil Uygulamaya erişmek için iOS cihazlarınızda bulunan App Store uygulamasını, Android cihazlarınızda bulunan Google Play uygulamasının kullanarak "**Ulusal Kent Rehberi**" uygulamas indirilir.
- Aşağıda iletilen karekodu okutarak indirme işlemini gerçekleştirebilirsiniz.

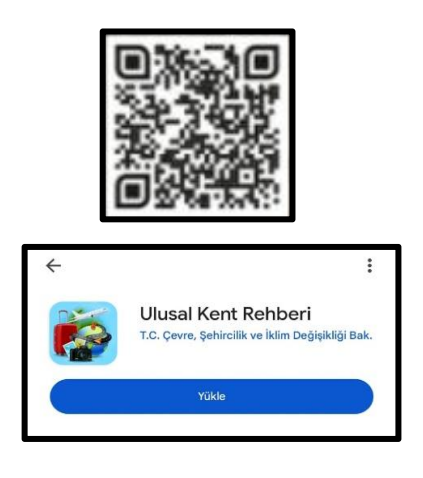

Şekil 1: Play Store

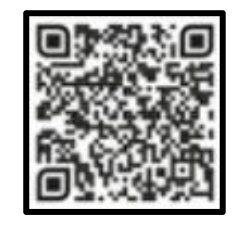

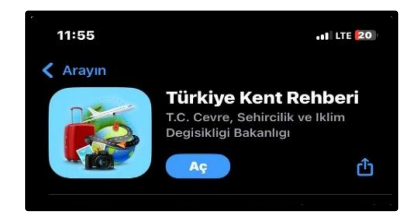

Şekil 2: App Store

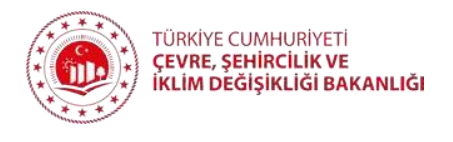

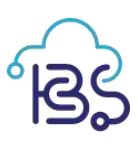

#### 2. Mobil Uygulama Giriş:

Ulusal Kent Rehberi Mobil Uygulamasına giriş yaptıktan sonra anasayfa ekranında yer alan "Ayarlar" aracı seçilir.

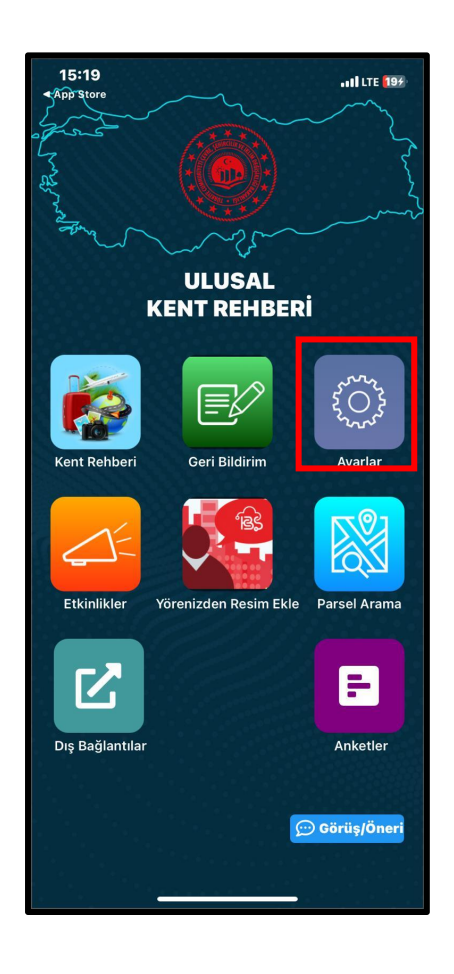

Şekil 3: Ayarlar

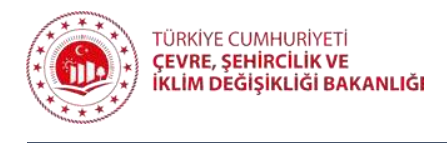

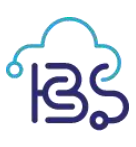

#### 3. Mobil Uygulama Profil Doğrulama :

Bu alanda bulunan "Profil Doğrulama" sekmesine tıklanır.

| 15:22             |                  | I LTE 225    |  |  |
|-------------------|------------------|--------------|--|--|
| <                 | Ayarlar          |              |  |  |
| Belediye Değiş    | Profil Doğrulama | Bülten Kayıt |  |  |
| Adınız            |                  |              |  |  |
| Soyadınız         |                  |              |  |  |
| E-mail            |                  |              |  |  |
| Telefon Numaranız |                  |              |  |  |
|                   | Kaydet           |              |  |  |
|                   |                  |              |  |  |

Şekil 4: Profil Doğrulama

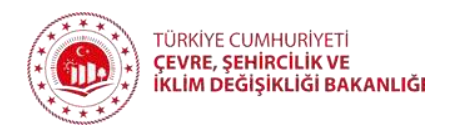

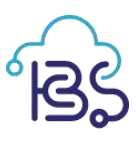

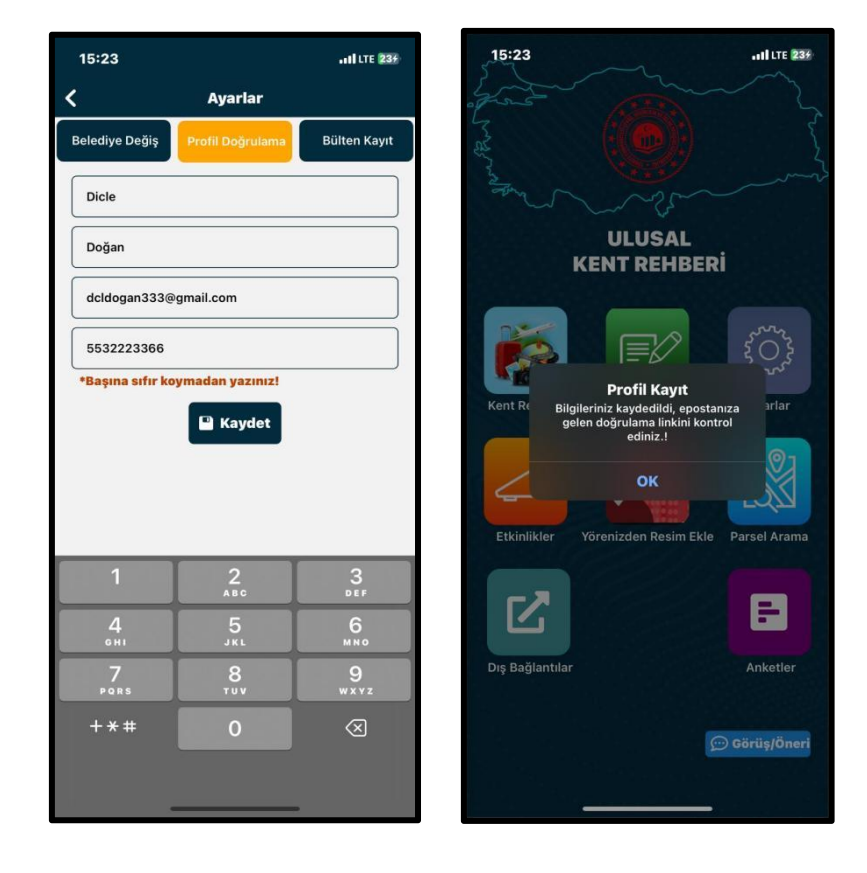

Açılan ekranda ilgili alanlar doldurulur ve kaydet butonuna tıklanır.

Şekil 5: Profil Doğrulama Kayıt

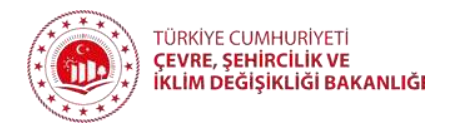

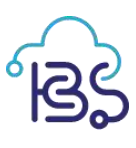

Kayıt sırasında girilen e-posta adresine doğrula için bir link paylaşılacaktır. Payalaşılan link ilgili e-posta kutusuna gidilerek onaylanır.

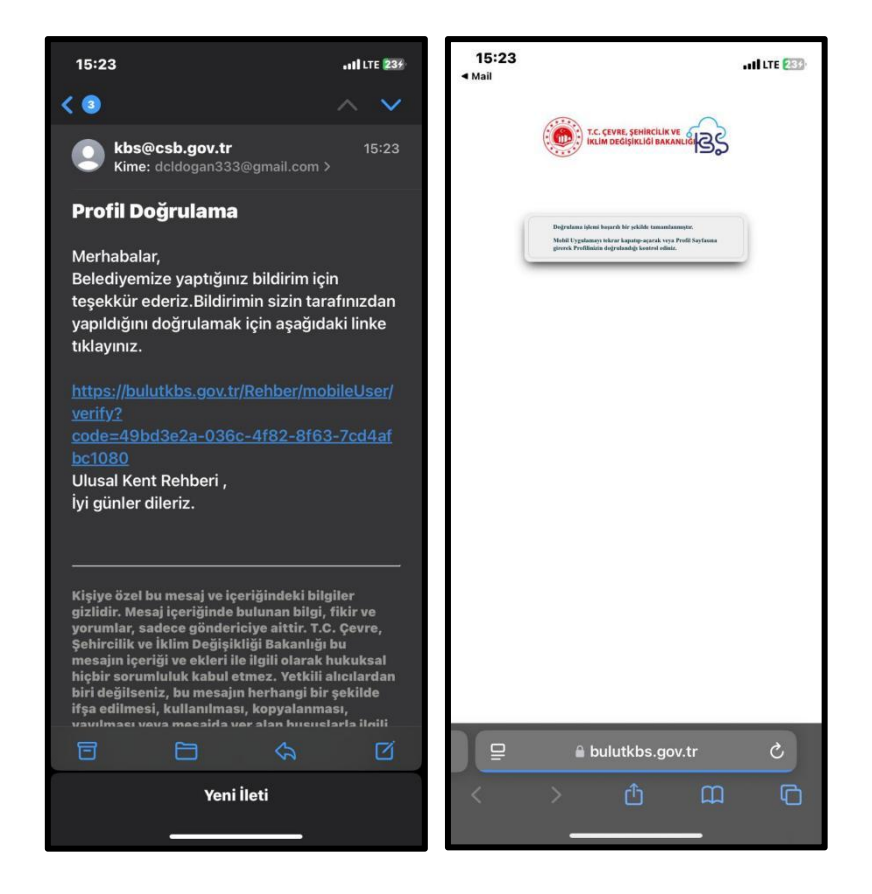

Şekil 6: Doğrulama Linki

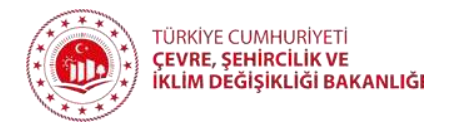

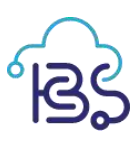

Profil doğrulama işleminin tamamlanması için uygulama tekrar açılarak "Profil Doğrulama" sekmesine gidilir ve bu alanda profilin doğrulandığı teyit edilir.

| 15:23                      |                  | •11 LTE 235  |  |  |
|----------------------------|------------------|--------------|--|--|
| <                          | Ayarlar          |              |  |  |
| Belediye Değiş             | Profil Doğrulama | Bülten Kayıt |  |  |
|                            | <b>.</b>         |              |  |  |
| Profiliniz doğrulanmıştır. |                  |              |  |  |
| Profil Bilgileriniz        |                  |              |  |  |
| Dicle                      |                  |              |  |  |
| Doğan                      |                  |              |  |  |
| dcldogan333@gmail.com      |                  |              |  |  |
| 5532223366                 |                  |              |  |  |
| Bilgileri Güncelle         |                  |              |  |  |
|                            |                  |              |  |  |
|                            |                  |              |  |  |
|                            |                  |              |  |  |
|                            |                  |              |  |  |
|                            |                  |              |  |  |
|                            |                  |              |  |  |
|                            |                  |              |  |  |
|                            |                  |              |  |  |
|                            |                  |              |  |  |

Şekil 7: Doğrulama Linki

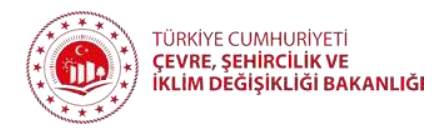

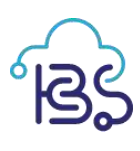

#### 4. Anketler:

Mobil uygulama ana ekranda bulunan "Anketler" alanına tıklanarak aktif olan anketler açılır.

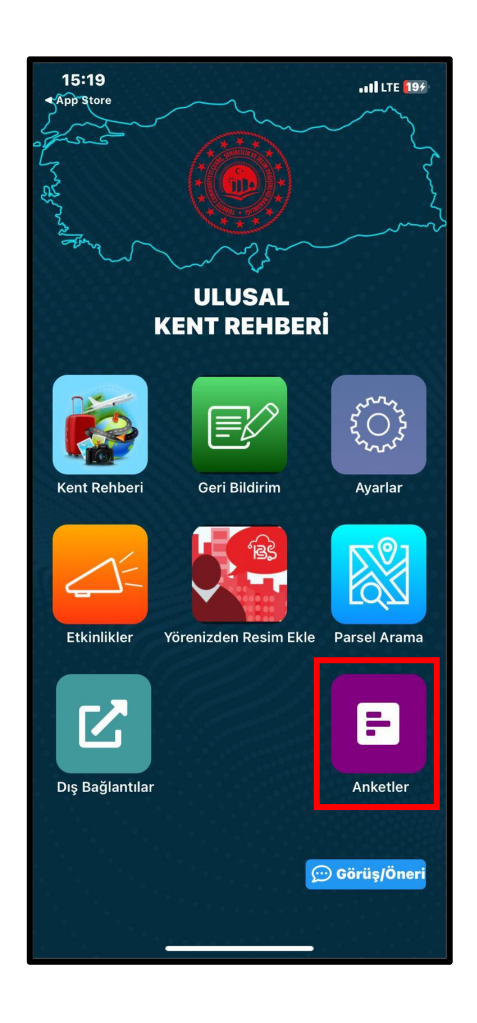

Şekil 8: Anketler

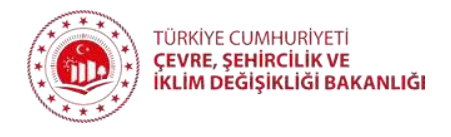

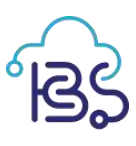

Doldurmanız talep edilen "ULUSAL KENT REHBERİ MEMNUNİYET ANKETİ" üzerine tıklanır.

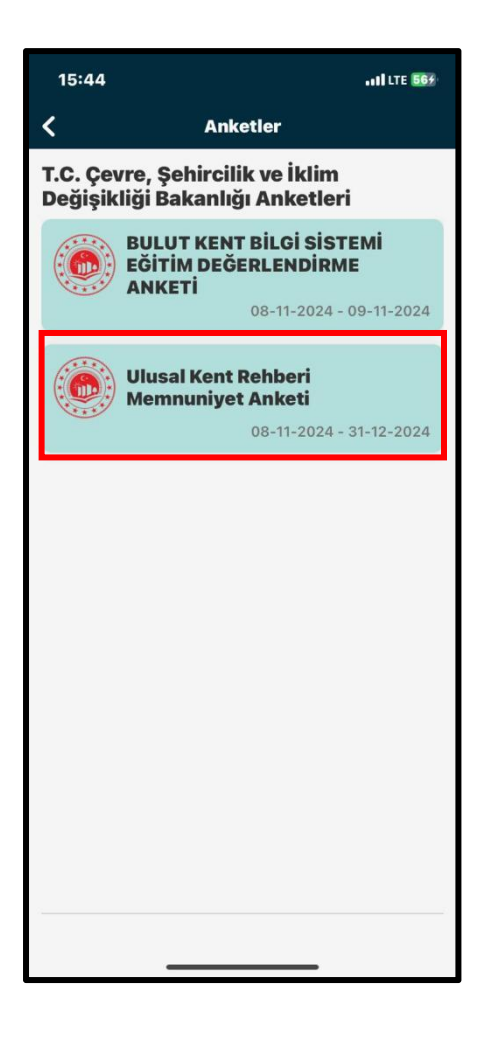

Şekil 9: Anketler

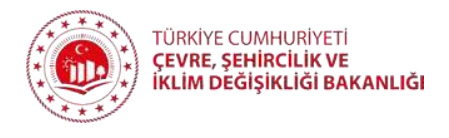

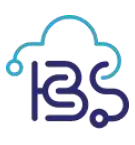

Açılan ekran üzerinden ilgili cevaplar verilerek anket tamamlanır.

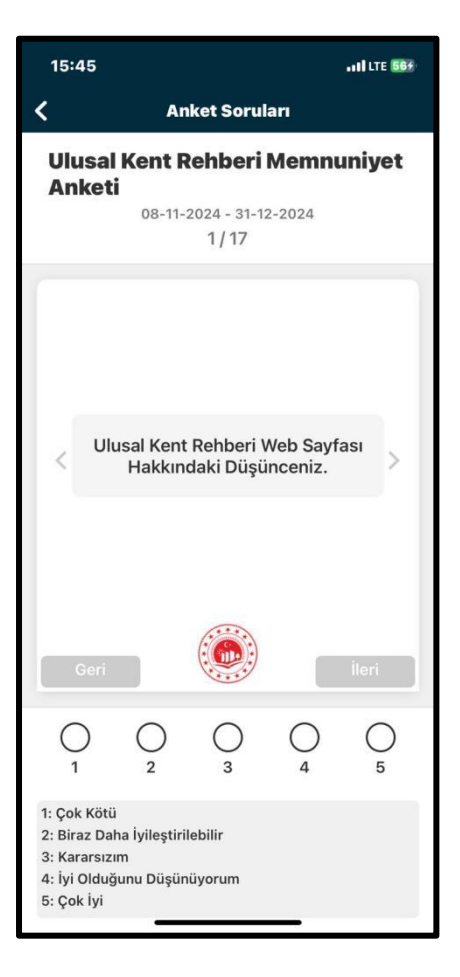

Şekil 10: Anketler